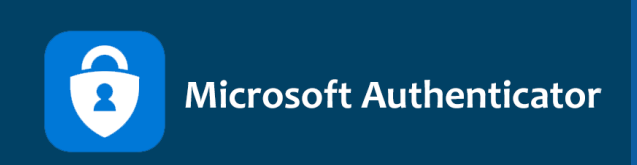

## **Guide til opsætning af** Multifactor Authentication

Følg denne guide og kom godt igang med Microsoft Authenticator.

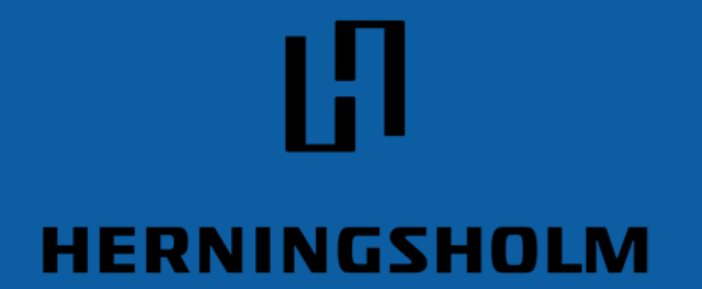

Erhvervsskole & Gymnasier

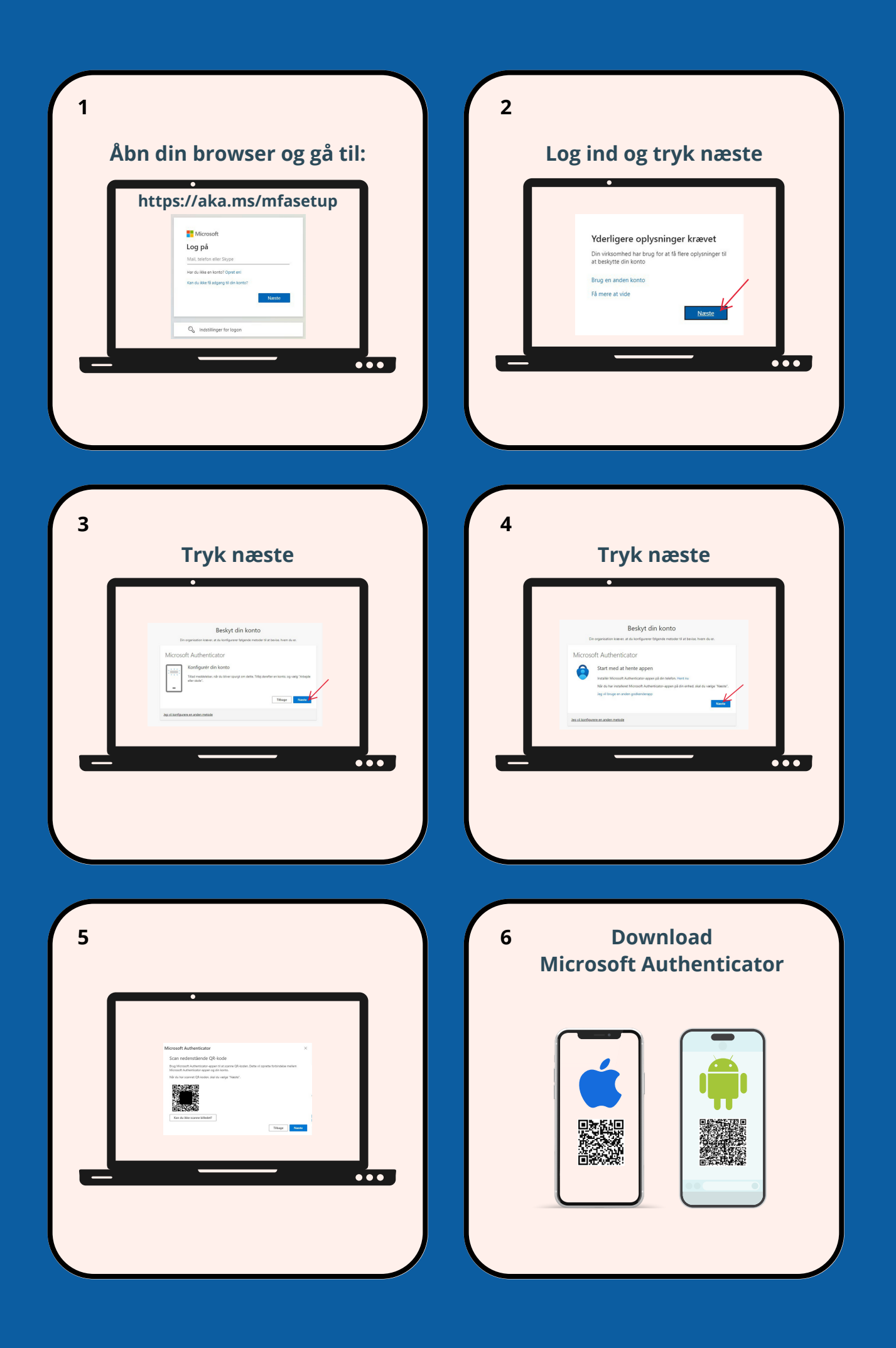

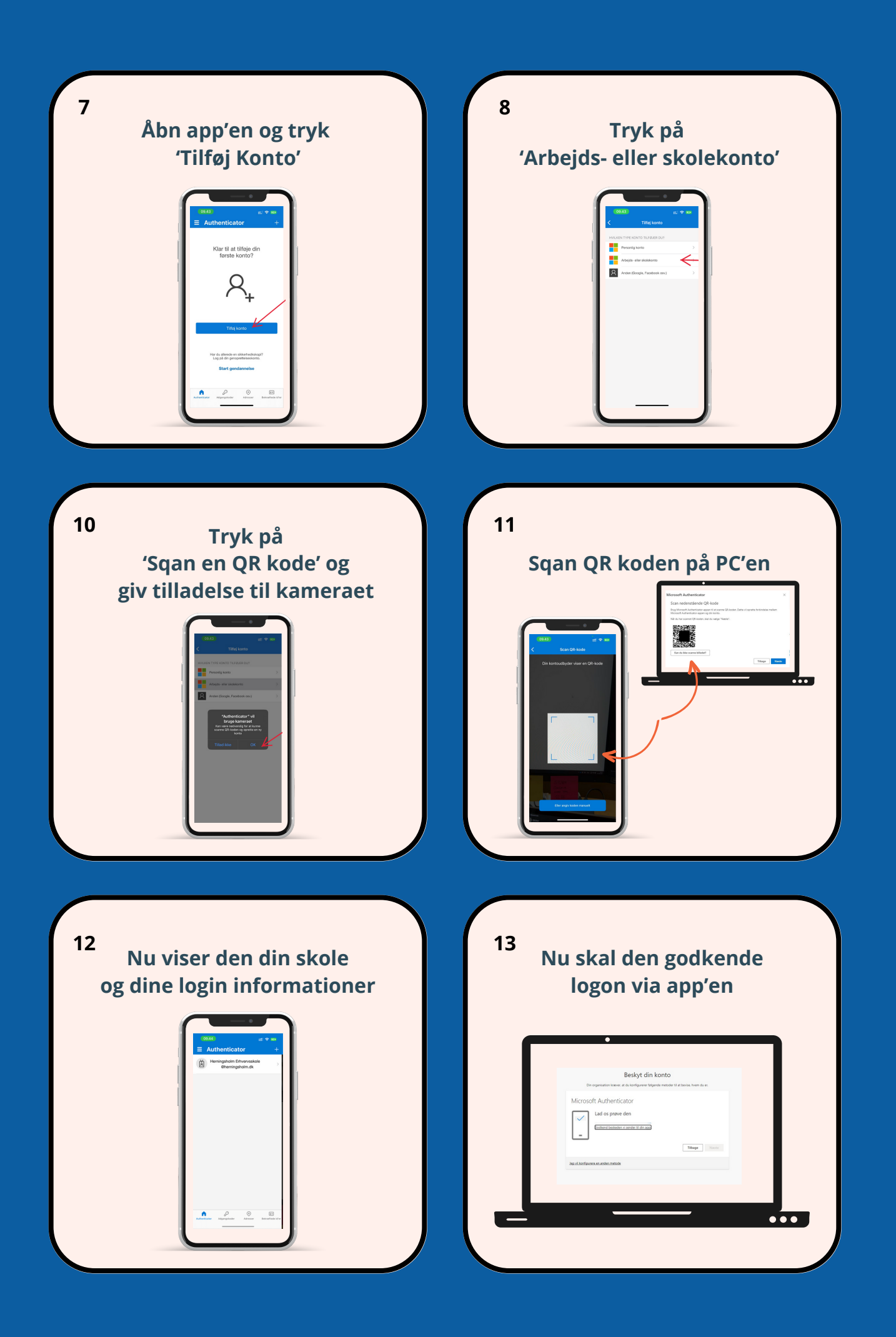

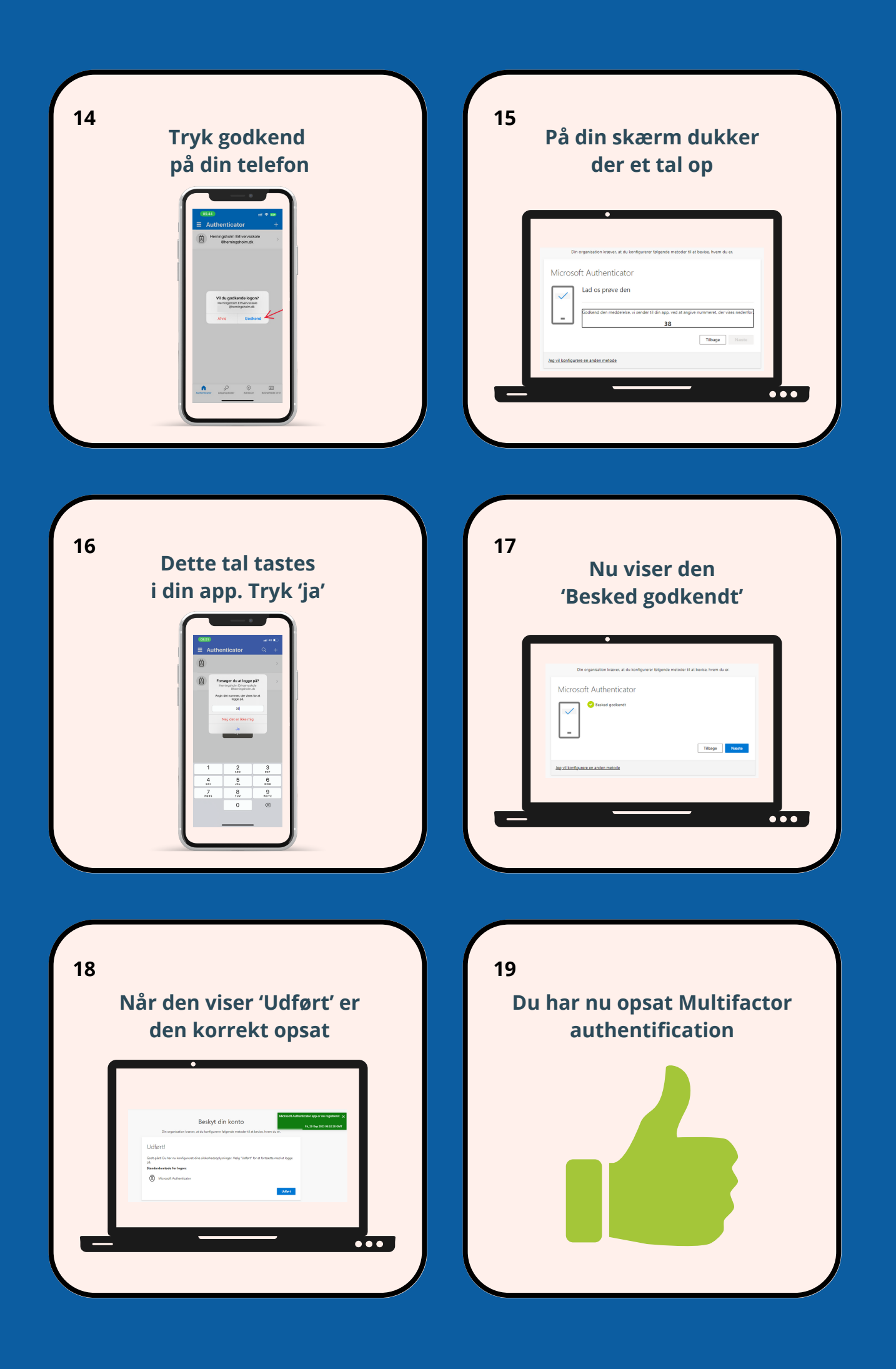